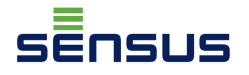

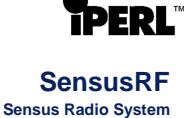

# MINI SOFT MiniSIRT

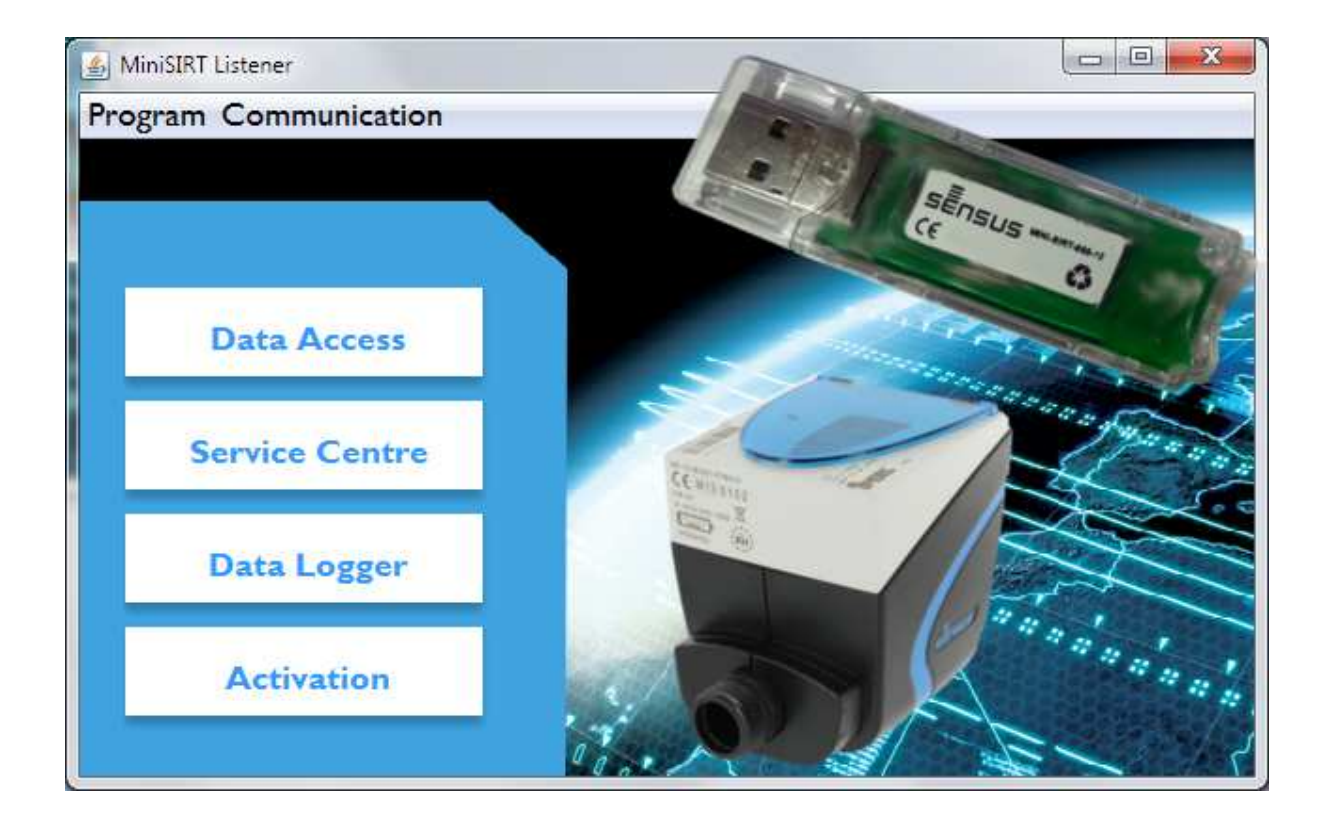

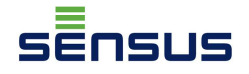

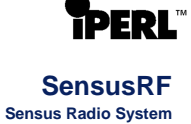

© 2014 SENSUS

Wszelkie prawa zastrzeżone. Żadna część tej pracy nie może być powielana w jakiejkolwiek formie lub za pomocą jakichkolwiek środków - graficznych, elektronicznych lub mechanicznych, w tym kopiujących, zapisujących, nagrywających na taśmy, lub przechowujących informacje jak i systemów wyszukiwania - bez pisemnej zgody wydawcy.

Produkty, które są wymienione w niniejszym dokumencie mogą być znakami towarowymi i / lub zastrzeżonymi znakami towarowymi odpowiednich właścicieli. Wydawca i autor nie wnosi żadnych roszczeń do tych znaków.

Choć wszelkie środki ostrożności zostały podjęte w przygotowaniu tego dokumentu, wydawca i autor nie ponoszą odpowiedzialności za błędy lub pominięcia, ani za szkody wynikłe z wykorzystania informacji zawartych w tym dokumencie lub z wykorzystania programów i kodu źródłowego, które mogą temu towarzyszyć. W żadnym wypadku wydawca i autor nie ponosi odpowiedzialności za utratę zysku lub jakiekolwiek inne szkody handlowe, które zostały spowodowane lub rzekomo spowodowane bezpośrednio lub pośrednio przez niniejszy dokument.

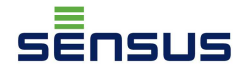

### Zawartość

| 1. Ir | nformacje ogólne                      | 5  |
|-------|---------------------------------------|----|
| 2. L  | SB MiniSIRT                           | 6  |
| 2.1   | Dane techniczne                       | 6  |
| 3. C  | programowanie MINI SOFT               | 7  |
| 2.2   | Wymagania systemowe                   | 7  |
| 2.3   | Instalacja sterownika                 | 7  |
| 2.4   | Uruchomienie oprogramowania MINI SOFT | 10 |
| 2.5   | Dostęp do danych                      | 12 |
| a     | ) RSSI                                | 13 |
| b     | ) BUP                                 | 14 |
| С     | ) SEMI                                | 14 |
| 2.6   | Rejestrator                           | 16 |
| 2.7   | Aktywacja                             | 19 |
| Załąc | znik                                  | 21 |

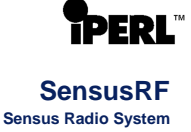

### 1. Informacje ogólne

Insus

Oprogramowanie MINI SOFT jest używane do komunikowania się z wodomierzem iPERL za pośrednictwem małego radiowego adapteru USB MiniSIRT oraz za pośrednictwem szyfrowanego protokołu komunikacyjnego firmy Sensus - SensusRF. Komunikacja odbywa się w paśmie częstotliwości 868MHz lub 433MHz. USB MiniSIRT odbiera telegram od każdego iPERL (co 15 sek.) będącego w zasięgu raiowym a oprogramowanie MINI SOFT odszyfrowuje dane. Lista funkcji MINI SOFT:

- ✓ Wł/Wył komunikacji radiowej iPERL
- ✓ Wł/Wył trybu testowego w iPERL
- ✓ odczyt telegramu BUP
- ✓ odczyt telegramu SEMI
- ✓ odczyt rejestratora
- ✓ sprawdzenie siły sygnału radiowego (RSSI)
- ✓ resetowanie zaistniałych alarmów

Domyślnie iPERL dostarcza informacje co 15 sec. w formie krótkiego telegramu BUP:

- ✓ numer fabryczny
- ✓ odczyt wodomierza
- informacje o alarmie
- ✓ poziom sygnału (RSSI)
- ✓ znacznik czasu\*
  - \* znacznik czasu jest dodawany przez urządzenie odbiorcze (PC, tablet, ...).

iPERL może wykrywać następujące alarmy:

- ✓ ingerencja magnesem
- ✓ niski poziom baterii
- ✓ "pęknięcie rurociągu"
- ✓ Wyciek
- ✓ przepływ wsteczny
- ✓ pusty rurociąg
- ✓ błąd metrologii
- nieokreślony błąd

W przypadku konieczności uzyskania dodatkowych informacji z iPERL można odczytać telegram SEMI z następującymi danymi:

| Typ urządzenia             | Jednostki                    | Czas od wystąpienia max<br>przep.               |
|----------------------------|------------------------------|-------------------------------------------------|
| Nr. fabryczny              | Status OMS                   | Przepływ minimalny                              |
| Odczyt urządzenia          | Interwał OMS                 | Czas od wystąpienia min przep.                  |
| Informacje alarmowe        | Aktywację alarmu             | Czas od wystąpienia niskiego<br>poziomu baterii |
| Poziom sygnału (RSSI)      | Detekcja wycieku             | Ingerencja magnesem                             |
| Znacznik czasu             | Start/Stop wycieku           | Pocz./Koniec ingerencja magn.                   |
| Interwał BUP               | Detekcja pęknięcia rurociągu | Detekcja braku medium                           |
| Interwał LAT               | Pocz./Koniec pękn. rurociągu | Początek/Koniec braku medium                    |
| Bieżący strumień objętości | Stan naładowania baterii     | Detekcja przepływu wstecznego                   |
| Obj. przepływu wstecznego  | Przepływ maksymalny          | Pocz./Koniec przep. wstecz.                     |

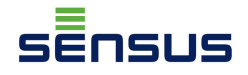

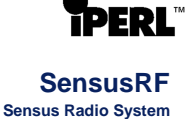

iPERL wyposarzony jest w wewnętrzny rejestrator danych, gdzie w ustalonym przedziale czasowym przechowywanych jest wiele wartości. Operator może ustawić interwał czasowy zapisu oraz typ wartości. Dane, możliwe do odczytu za pośrednictwem programu MINI SOFT:

- 🗸 stan alarmu
- objętość rozliczeniowa
- objętość wsteczna
- ✓ przepływ maksymalny
- czas przepływu maksymalnego
- ✓ przepływ bieżący
- ✓ przepływ pękniętego rurociągu
- czas przepływ pękniętego rurociągu
- przepływ minimalny
- czas przepływu minimalnego
- licznik objętości w przód

### 2. USB MiniSIRT

#### 2.1. Dane techniczne

| <u>ci</u>                  | Częstotliwowość radiowa | Dyrektywa R&TTE 1999/5/EC, Anex IV.           |  |
|----------------------------|-------------------------|-----------------------------------------------|--|
| klara                      | Deklaracja CE           | CE 1383                                       |  |
| De                         | Bezpieczeństwo          | Klasa III. (EN 60950)                         |  |
| Interfejs                  |                         | USB typ A lub micro USB typ B                 |  |
| Zasilanie                  |                         | 5 V, zewnętrzne, przez port USB               |  |
| Pobór prądu                |                         | < 50 mA                                       |  |
| Temperaturow               | y zakres pracy          | Min10°C / Max. +50°C                          |  |
| Temperatura przechowywania |                         | Min. +5°C / Max. +35°C                        |  |
| Temperatura w transporcie  |                         | Min25°C / Max. +60°C                          |  |
| Wymiary                    |                         | 71 x 23 x 9 mm                                |  |
| Masa                       |                         | 10 g                                          |  |
| Moc transmisji             |                         | Max. 10 mW                                    |  |
| Częstotliwość              |                         | 868 MHz or 433 MHz (w zależności od typu)     |  |
| Modulacja                  |                         | 2GFSK                                         |  |
| Szybkość transmisji danych |                         | 100 kbit/s                                    |  |
| Czułość odbio              | rnika                   | -87 dBm                                       |  |
| Protokół                   |                         | Sensus-RF (Protokół Radiowy Sensus, kodowany) |  |

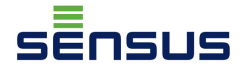

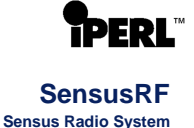

Elementy dostawy:

- ✓ MiniSIRT USB modem radiowy
- ✓ CD z sterownikami i oprogramowaniem MINI SOFT
- ✓ Instrukcja
- ✓ Opakowanie

#### 3. Oprogramowanie MINI SOFT

#### 2.2. Wymagania systemowe

Podczas instalacji na komputerze na którym ma być zainstalowany program trzeba być zalogowanym jako administrator. Oprogramowanie MINI SOFT jest aplikacją typu Java, dlatego Java musi być wcześniej zainstalowana. Następujące systemy OS są obsługiwane:

- Microsoft Windows XP SP2
- Microsoft Windows XP SP3
- Microsoft Windows Vista
- Microsoft Windows 7
- Microsoft Windows 8 Desktop

Kolejne dodatkowe komponenty systemu:

- Java (32-bit) (<u>https://www.java.com/en/</u>)
- sterowniki USB MiniSIRT

Minimalne wymagania sprzętowe:

- Intel Pentium 2 1,4GHz+ lub inny kompatybilny (nowszy);
- 512MB RAM
- 200MB wolnej przestrzni dyskowej
- USB 2.0 port (lub nowszy)

#### 2.3. Instalacja sterownika

Przed pierwszym użyciem MiniSIRT należy zainstalować sterownik który jest na dysku CD. Jeśli masz 32-bitowy system operacyjny Windows, należy uruchomić *CP210xVCPInstaller\_x86.exe* a dla systemu 64-bitowego *CP210xVCPInstaller\_x64.exe.*. Wybierz przycisk *Dalej* (*Next*) i postępuj zgodnie z instrukcją instalacji (Rys.1 i Rys.2). Po udanej instalacji sterownika, pojawi się nowe okno (Rys. 3), w którym kliknij przycisk *Zakończ* (*Finish*).

sēnsus

SensusRF Sensus Radio System

**>ERL**™

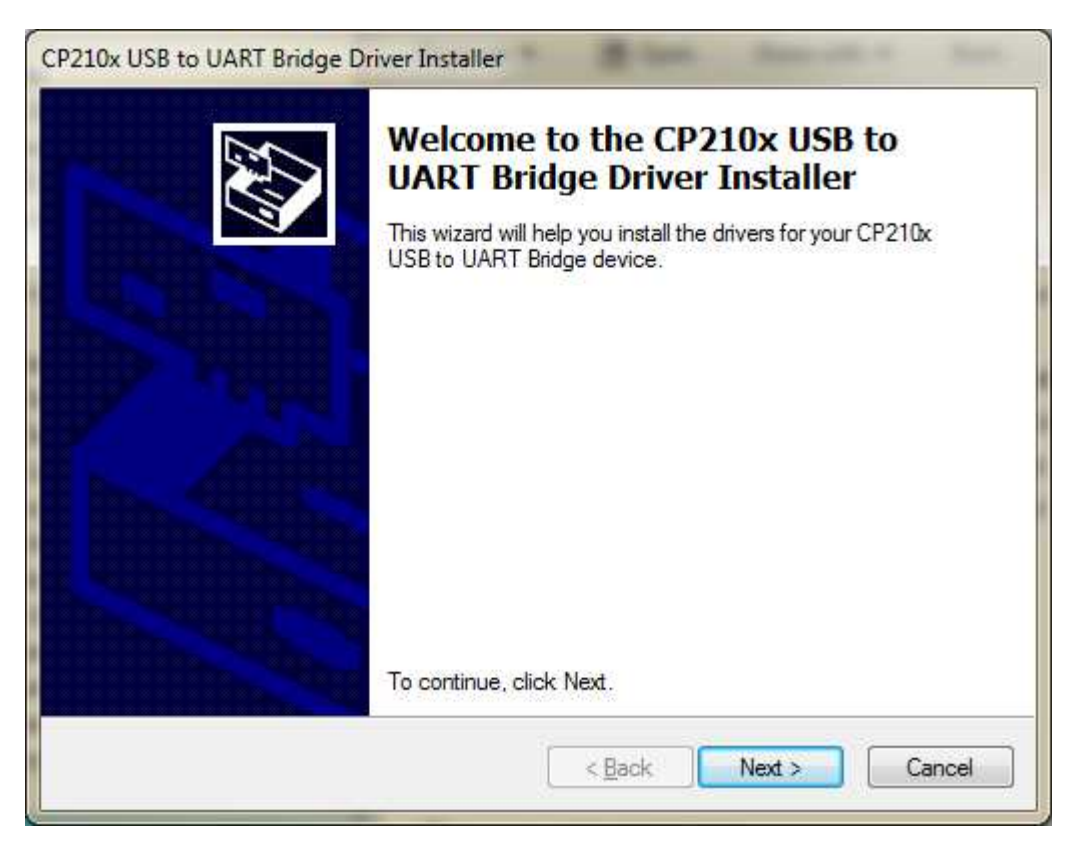

Rys. 1 – Rozpoczęcie instalacji

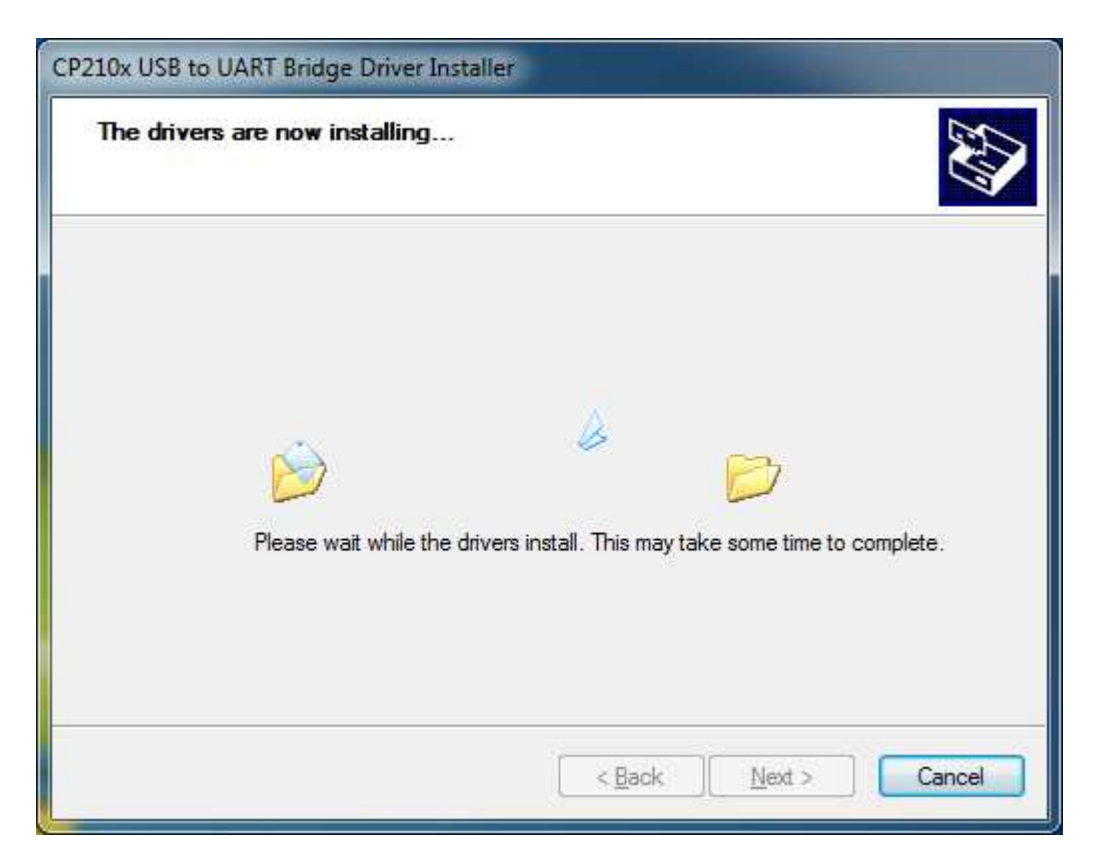

Rys. 2 - Instalacja

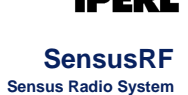

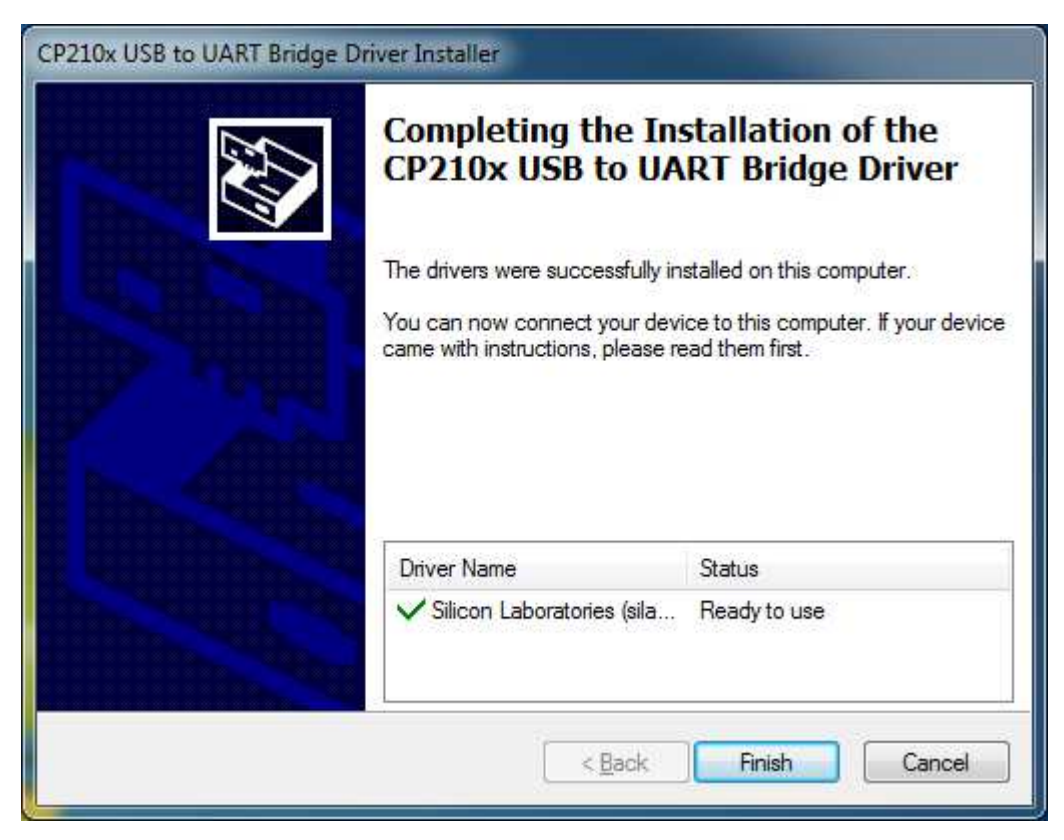

Rys. 3 – Zakończenie instalacji

Jeśli istnieje nowa wersja sterownika, zostanie ona zainstalowana automatycznie z Windows Update (Rys. 4 i Rys. 5). W tym celu należy mieć połączenie z Internetem.

| Installing device driver software                                                        |                                                     |
|------------------------------------------------------------------------------------------|-----------------------------------------------------|
| CP2102 USB to UART Bridge Controller                                                     | O Searching Windows Update                          |
| Obtaining device driver software from Wind<br>Skip obtaining driver software from Window | dows Update might take a while.<br><u>ws Update</u> |
| Skip obtaining driver software from Window                                               | ws Update                                           |

Rys. 4 – Aktualizacja Windows

| Silicon Labs CP210x USB to UART                   | Bridge (COM10) install | ed.   |
|---------------------------------------------------|------------------------|-------|
| Silicon Labs CP210x USB to UART Bridge<br>(COM10) | ✓ Ready to use         |       |
|                                                   |                        | Close |

Rys. 5 – Gorowe do użycia

Insus

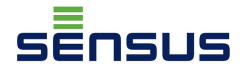

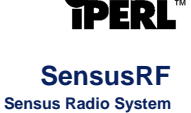

Po zainstalowaniu sterownika należy pamiętać o przypisaniu portu COM do MiniSIRT, przykładowo COM10 w naszym przypadku (Rys.5). Właściwy COM port należy wybrać w programie MINI SOFT (Rys.9).

W krótkim czasie po połączeniu MiniSIRT do portu USB niebieska i czerwona dioda LED powinny się zaświecić. (Rys.6). Jest to informacja, że instalacja przebiegła pomyślnie a MiniSIRT działa poprawnie.

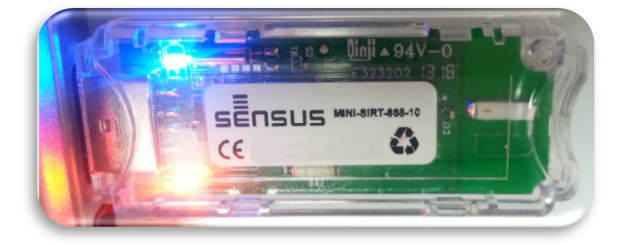

Rys. 6 – podłaczony MiniSIRT

#### 2.4. Uruchomienie oprogramowania MINI SOFT

Oprogramowanie MINI SOFT jest aplikacją JAVA. Koniecznym jest, aby Java zainstalowana była na komputerze (<u>https://www.java.com/en/</u>). Przed uruchomieniem MINI SOFT należy podłączyć do komputera MiniSIRT Należy zainstalować oprogramowanie *miniSoft\_0.8.3\_setup* następnie uruchomić je przez nowo utworzony skrót na pulpicie. Pojawi się menu główne. (Rys.7 i Rys.8).

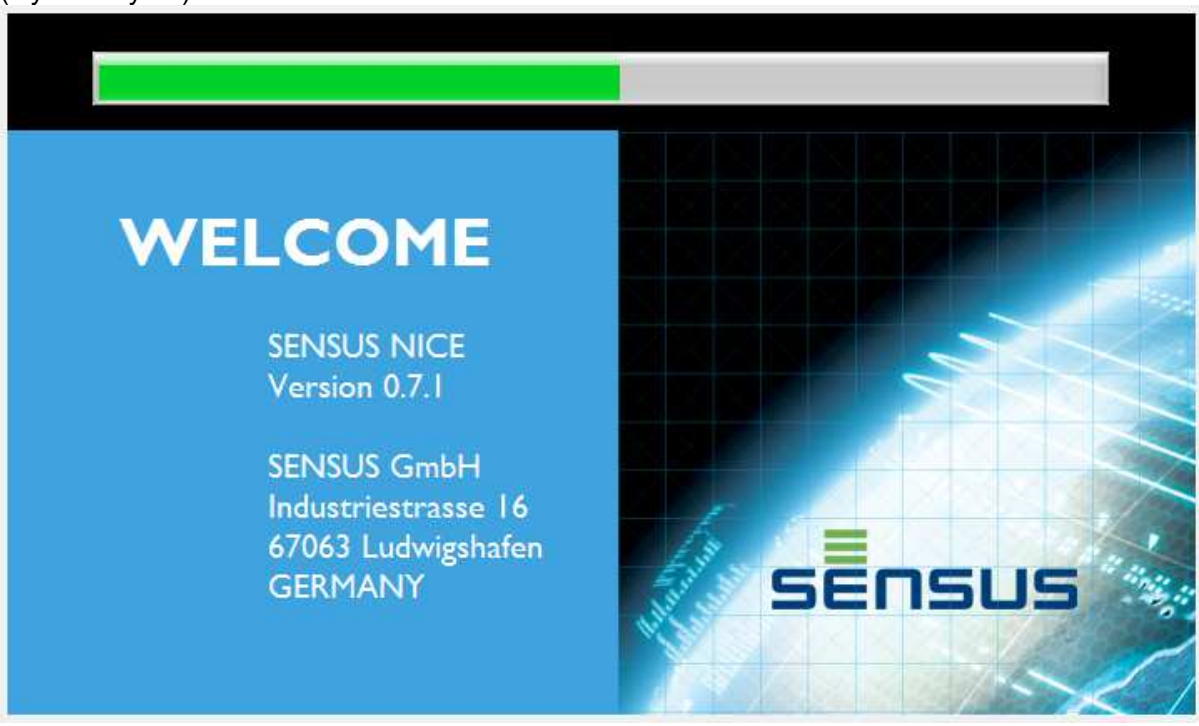

Rys. 7 – Uruchomienie MINI SOFT

SensusRF Sensus Radio System

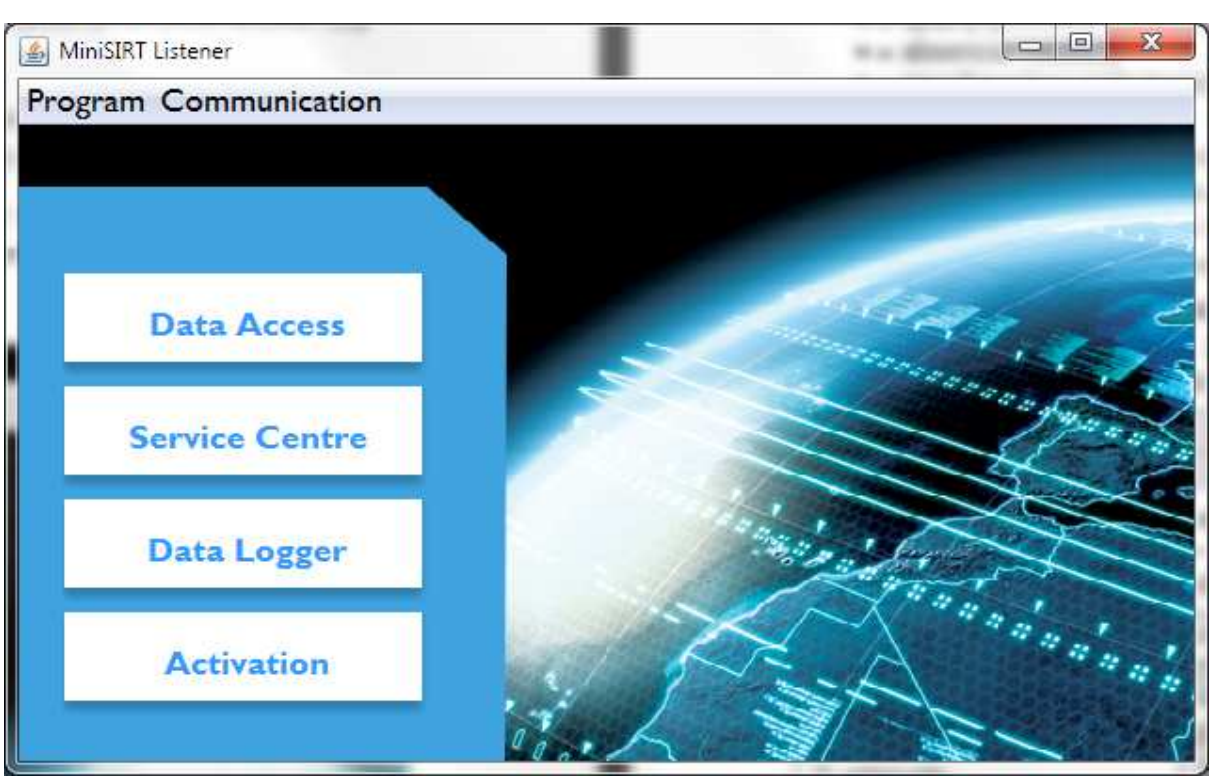

Rys. 8 – Menu wstępne

Wybierz odpowiedni port COM (z reguły ostatni na liście), który jest przypisany do naszego MiniSIRT. Kliknij na Komunikacja (*Communication*) i wybierz port COM (Rys.9), w naszym przypadku COM10. Po wybraniu portu COM w MiniSIRT miga niebieska i czerwona dioda LED (Rys.6). Od tego momentu MiniSIRT odbiera telegramy z "punktów końcowych". Każdy otrzymany telegram, jest sygnalizowany przez miganie niebieskiej diody (Rys.10).

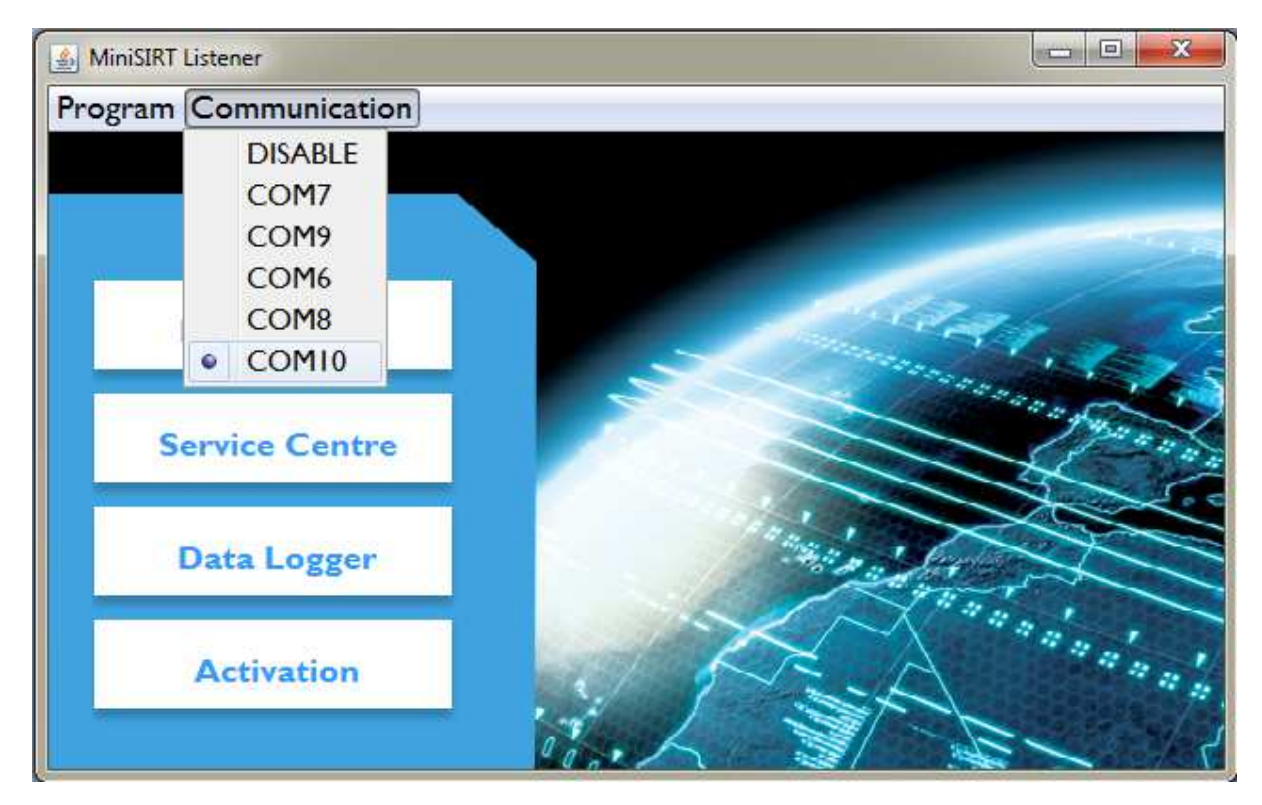

Rys. 9 – Wybór portu COM

SĒNSUS

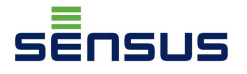

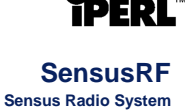

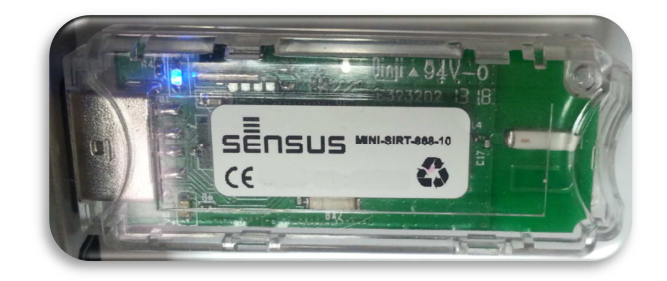

#### Rys. 10 – Odbiór telegramu

Od tej chwili wszystko jest gotowe do komunikacji z "punktami końcowymi". W menu wstępnym dostępne są cztery zakładki programu (Rys.8):

- a) <u>Dostęp do danych</u>:
  - I. RSSI odebrany wskaźnik siły sygnału,
  - II. BUP krótki telegram,
- III. SEMI rozbudowany telegram.
- b) <u>Centrum Obsługi</u> w trakcie rozwoju,
- c) <u>Rejestrator</u> odczyt rejestratora danych,
- d) <u>Aktywacja</u>:
  - I. Start trybu testowego (Start test mode) przełączenie w tryb testowy
  - II. Zatrzymanie trybu testowego (Stop test mode) wyłączenie trybu testowego
  - III. Pobudzenie (Wake Up) włączenie komunikacji radiowej wodomierza,
- IV. Uśpienie (Sleep) wyłączenie komunikacji radiowej wodomierza,
- V. Zamknij (Close) zamknięcie okna Aktywacji.

Po wybraniu innej opcji (np. Dostęp do danych... "Data Access") pojawi się nowe okno.

#### 2.5. Dostęp do danych

W górnej części okna znajdują się zakładki BUP, SEMI i RSSI (Rys.11). Jeśli nie został odebrany telegram, lista woodmierzy i radar są puste (Rys.11).

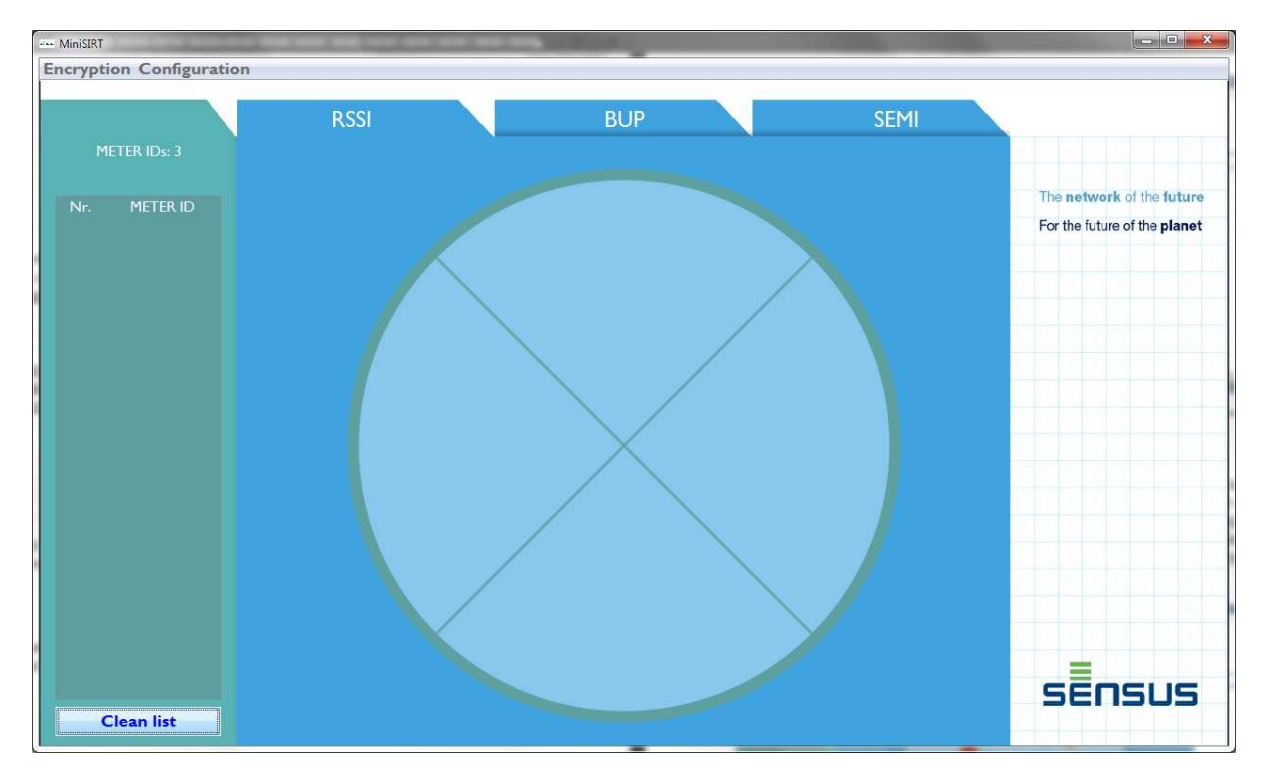

Rys. 11 – Dostęp do danych Edycja 01-2014

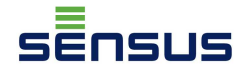

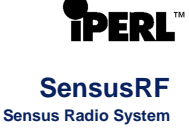

#### a) RSSI

Stopniowo, gdy MiniSIRT odbierze BUP z liczników, w lewej kolumnie pojawią się seryjne numery ID wodomierzy. Całkowita ilość odczytanych wodomierzy znajdzie się w kolumnie *Meter IDs* (Rys.12). Lista wodomierzy może zostać wyczyszczona poprzez kliknięcie *Clean list*. Aby sprawdzić siłę sygnału radiowego, na liście można wybrać numer ID. Punkt na radarze będzie podświetlony na czerwono i pokaże siłę sygnału.

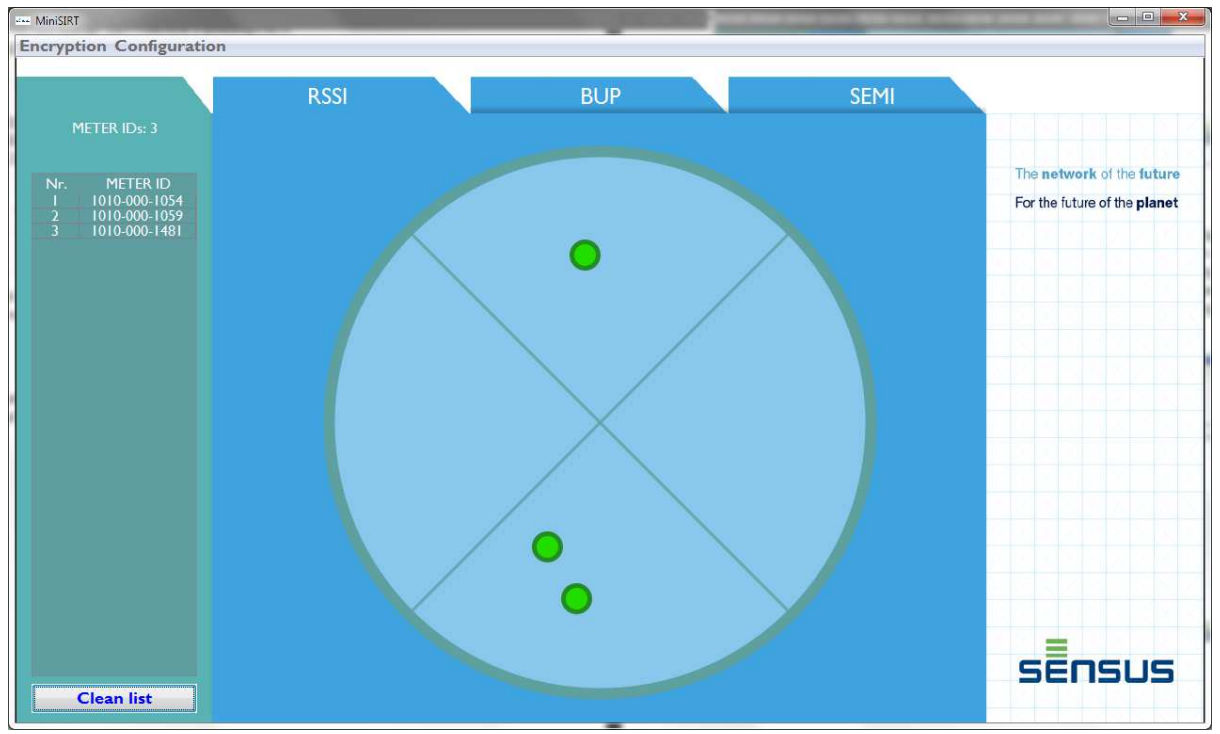

Rys. 12 - RSSI

I odwrotnie. Kiedy wybrany zostanie punkt na radarze, numer wodomierza z właściwym numerem ID jest zaznaczony na liście (Rys.13)

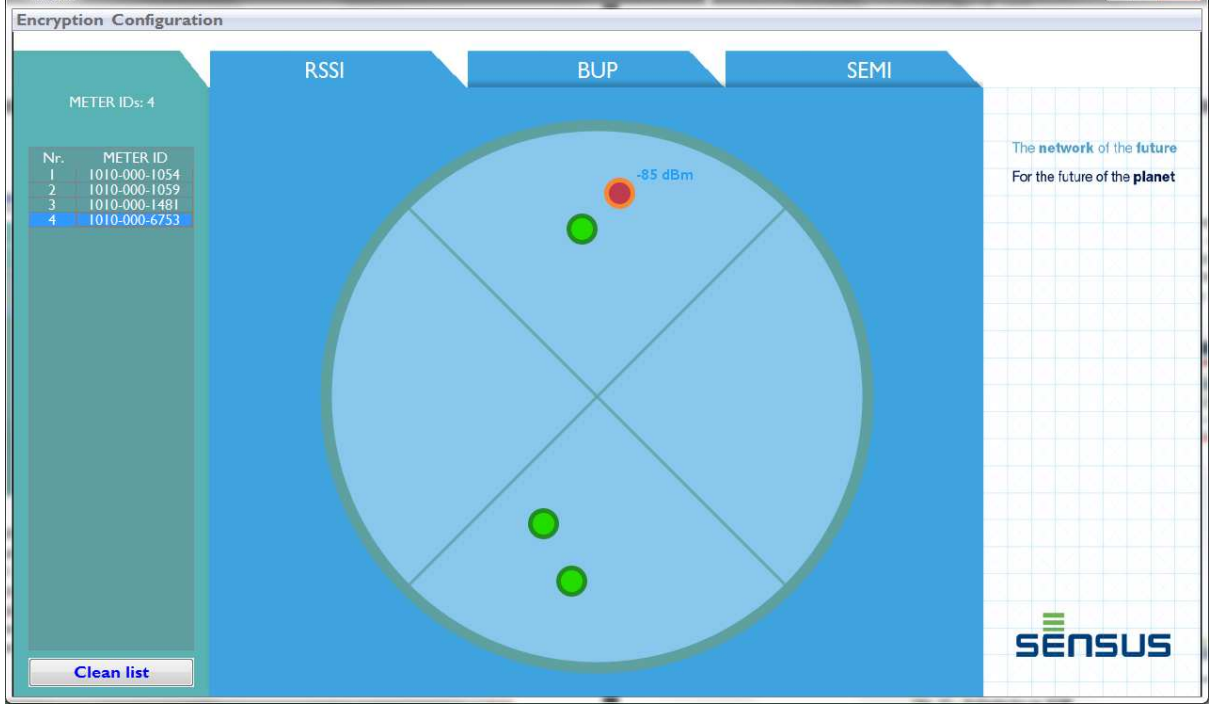

Rys. 13 – RSSI wodomierza Edycja 01-2014

--- MiniSIRT

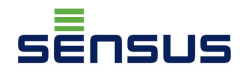

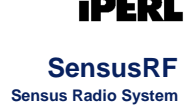

#### b) BUP

W celu przeglądu szczegółów telegramu BUP w górnej zakładce należy wybrać BUP (Rys. 14). Odszyfrowany BUP zawiera następujące informacje:

- Numer seryjny numer wodomierza,
- Objętość objętość rozliczeniowa pokazana na wyświetlaczu,
- Informacje o alarmie aktywne informacje alarmowe, np. Brak medium, Wyciek ....

| MiniSIRT                                              |                   | the state of the state of the s | and we have a second second second second |                              |
|-------------------------------------------------------|-------------------|----------------------------------------------------------------------------------------------------|-------------------------------------------|------------------------------|
| Encryption Configuration                              |                   |                                                                                                    |                                           |                              |
| RS                                                    | ssi               | BUP                                                                                                    | SEMI                                      |                              |
| METER IDs: 6                                          |                   |                                                                                                    |                                           |                              |
| Nr. METER ID                                          |                   |                                                                                                    |                                           | The network of the future    |
| 1 1010-000-0377<br>2 1010-000-1054                    |                   |                                                                                                    |                                           | For the future of the planet |
| 3 1010-000-1056<br>4 1010-000-1059<br>5 1010-000-1059 | Serial            | 1010-000-1056                                                                                                    |                                           |                              |
| 6 1010-000-6753                                       |                   |                                                                                                    |                                           |                              |
|                                                       |                   |                                                                                                    | X                                         |                              |
|                                                       |                   |                                                                                                    | X                                         | XXXXXXX                      |
|                                                       |                   |                                                                                                    |                                           |                              |
|                                                       | Volume            | 0000 000 008 585 660                                                                                                    |                                           |                              |
|                                                       |                   |                                                                                                    |                                           |                              |
|                                                       |                   |                                                                                                    | X                                         |                              |
|                                                       |                   |                                                                                                    | × 1                                       |                              |
|                                                       |                   |                                                                                                    |                                           |                              |
|                                                       | Alarm Information | None                                                                                                    |                                           |                              |
|                                                       |                   |                                                                                                    |                                           |                              |
|                                                       |                   |                                                                                                    | X                                         |                              |
|                                                       |                   |                                                                                                    |                                           | SENSUS                       |
| Clean list                                            |                   |                                                                                                    |                                           |                              |

Rys. 14 – BUP

#### c) SEMI

Do oglądania zawartości telegramu SEMI (Rys.15) należy wybrać zakadkę *SEMI* w górnej części okna i **dwukrotnie kliknąć** numer wybranego z listy wodomierza. Postęp komunikacji pomiedzy MiniSIRT a "punktem końcowym" pokazywać będzie pasek w prawym górnym rogu. Telegram SEMI, od wysłania żądania, powinien się pojawić w czasie ok. 60 sek. Następnie pojawi się odszyfrowany telegram SEMI (Rys.16). Żądanie można anulować klikając przycisk *Break of transaction button*.

SensusRF Sensus Radio System

**IPERL**<sup>™</sup>

| MiniSIRT                 | the second second second second second second second second second second second second second second second se | Statements of the local division in which the local division in the local division in th |                                                                                |
|--------------------------|----------------------------------------------------------------------------------------------------|----------------------------------------------------------------------------------------------------|--------------------------------------------------------------------------------|
| Encryption Configuration |                                                                                                    |                                                                                                    |                                                                                |
| METER IDs: 5             | RSSI                                                                                                    | BUP SE                                                                                                    |                                                                                |
| Nr. METER ID             | METER ID:                                                                                                    | 1010-000-1056                                                                                                    | The <b>network</b> of the <b>future</b><br>For the future of the <b>planet</b> |
| 3 1010-000-1059          | INFO                                                                                                    | VALUE                                                                                                    |                                                                                |
| 5 1010-000-6753          | Transmission Interval                                                                                           | NONE                                                                                                    | A Waiting for SEMI                                                             |
|                          | LAT Interval                                                                                                    | NONE                                                                                                    |                                                                                |
|                          | Current Flow                                                                                                    | NONE                                                                                                    | Break of transaction                                                           |
|                          | Backward Volume                                                                                                 | NONE                                                                                                    | E                                                                              |
|                          | Units                                                                                                    | NONE                                                                                                    |                                                                                |
|                          | M-Bus Status                                                                                                    | NONE                                                                                                    |                                                                                |
|                          | M-Bus Transmission Interval                                                                                     | NONE                                                                                                    |                                                                                |
|                          | Alarm Active Information                                                                                        | NONE                                                                                                    |                                                                                |
|                          | Leakage Detection Parameters                                                                                    | NONE                                                                                                    |                                                                                |
|                          | Broken Pipe Detection Parameters                                                                                | NONE                                                                                                    |                                                                                |
|                          | Battery Remaining                                                                                               | NONE                                                                                                    |                                                                                |
|                          | Battery End Detected                                                                                            | NONE                                                                                                    |                                                                                |
|                          | Maximum Flow                                                                                                    | NONE                                                                                                    |                                                                                |
|                          | Time of maximum Flow                                                                                            | NONE                                                                                                    |                                                                                |
|                          | Low Battery detected                                                                                            | NONE                                                                                                    |                                                                                |
|                          |                                                                                                    |                                                                                                    |                                                                                |
| Clean list               |                                                                                                    |                                                                                                    |                                                                                |

Rys. 15 – żądanie SEMI

sensus

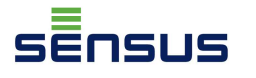

SensusRF Sensus Radio System

|               | RSSIE                            | BUP SEMI                                |                                                         |
|---------------|----------------------------------|-----------------------------------------|---------------------------------------------------------|
| METER IDs: 6  |                                  |                                         | XXXXXXXX                                                |
| METER ID      | METER ID:                        | 1010-000-1056                           | The network of the futur<br>For the future of the plane |
| 1010-000-1054 | INFO                             | VALUE                                   |                                                         |
| 1010-000-1062 | Transmission Interval            | 15 s ^                                  |                                                         |
| 1010-000-0377 | LAT Interval                     | 3                                       |                                                         |
|               | Current Flow                     | 2257 liter/hour                         |                                                         |
|               | Backward Volume                  | 40 liter                                |                                                         |
|               | Units                            | x 1,00000 liter                         |                                                         |
|               | M-Bus Status                     | Active, T-Mode, Bi-Inactive Basic Meter |                                                         |
|               | M-Bus Transmission Interval      | 3600 s                                  |                                                         |
|               | Alarm Active Information         | 7 alarms actives                        |                                                         |
|               | Leakage Detection Parameters     | 1.25 · 1,000000E+03 liter/hour 1 day    |                                                         |
|               | Broken Pipe Detection Parameters | 2.5 · 1,000000E+00 liter/hour 1/4 hour  |                                                         |
|               | Battery Remaining                | 15 years and 3 months                   |                                                         |
|               | Battery End Detected             | 27.04.2029 year                         |                                                         |
|               | Maximum Flow                     | 2335 liter/hour                         |                                                         |
|               | Time of maximum Flow             | 12 days and 42 minutes                  |                                                         |
|               | Low Battery detected             | no detected                             |                                                         |
|               | Leak Start                       | Date: 2014/01/27 Time: 00:07:17         |                                                         |
|               | Leak End                         | Date: 2014/01/27 Time: 08:34:06         |                                                         |
|               | Magnetic Tamper Start            | no detected                             |                                                         |
|               | Magnetic Tamper End              | no detected                             |                                                         |
|               | Air in service Start             | no detected                             |                                                         |
|               | Air in service End               | no detected                             |                                                         |
|               | Backflow Start                   | no detected                             |                                                         |
|               | Backflow End                     | no detected                             |                                                         |
|               | Broken Pipe Start                | no detected                             |                                                         |
|               | Broken Pipe End                  | no detected                             |                                                         |
|               | Log-Content                      | Alarm State;Counter;Backward Volum      |                                                         |
|               | Logging-interval                 | 1 hour                                  |                                                         |
|               | Fixed-Date-Reading-Content       | Alarm State;Counter;Backward Volum      |                                                         |
|               | Billing day                      | the 1st day                             |                                                         |
|               | Actual date and time             | Date: 2014/01/27 Time: 09:17:32         |                                                         |
|               | Historical Error Limit           | 29 days                                 |                                                         |
|               | Customer-Specific Text           | \u00\u00\u00\u00\u00\u00\u00\u00\u00\u0 |                                                         |
|               | <                                | >                                       | SENSUS                                                  |

Rys. 16 – SEMI

#### 2.6. Rejestrator

Wodomierz iPERL ma zintegrowaną pamięć – rejestrator, przeznaczony do rejestracji różnych wartości. Oprogramowanie MINI SOFT może pokazać następujące wartości (Rys. 18):

- Stan alarmu informacje o aktywnym alarmie
- Llcznik objetość rozliczeniowa widoczna na wyświetlaczu
- Objętość przepływu wstecznego licznik "wsteczny"
- Przepływ maksymalny
- Czas maksymalnego przepływu informacja data/czas gdy Qmax pojawił się w okresie rejestracji
- Bieżący przepływ średnia prędkość przepływu w okresie logowania (LOG)
- Przepływ Pęknięcia rurociągu przepływ dla wydarzenia pęknięcia rurociągu
- Czas zdarzenia pęknięcia rurociągu informacja data/czas dla zdarzenie pęknięcia rurociągu wystąpiło w okresie logowania (LOG)
- Przepływ minimalny
- Czas minimalnego przepływu informacja data/czas gdy Qmin pojawił się w okresie rejestracji
- Llcznik "w przód"

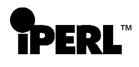

Sensus Radio System

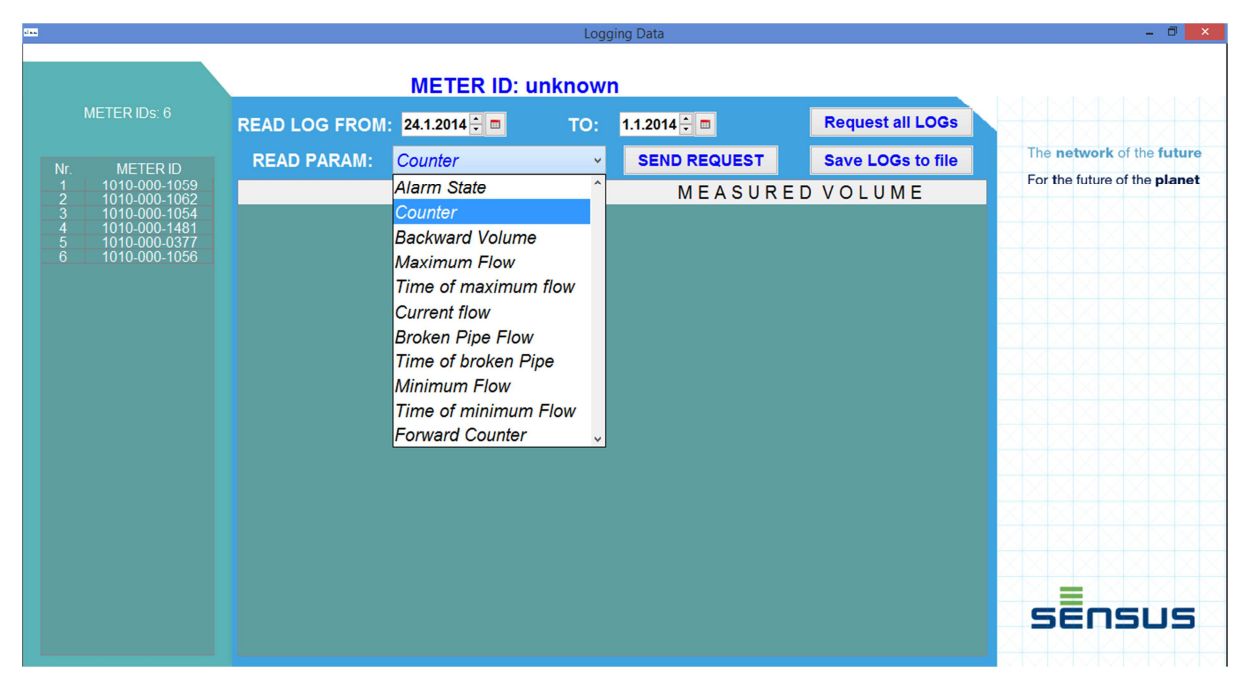

Rys. 17 – Wartości rejestratora

W celu odczytu pamięci iPERL możemy wybrać:

- Numer wodomierza w lewej kolumnie (RysRys. 19),
- Okres (Rys. 18),

ารบร

- Parametr do odczytu (Rys. 19),
- Wysłać żądanie poprzez klikniecie Send Request (Rys. 19).

Można anulować żądanie przez klikniecie ikony Break of transaction (Rys. 19).

| dan .                                                                                                    |                                                                                                    | Logging Data                                                                                                    |                   | - 0 ×                                                     |
|----------------------------------------------------------------------------------------------------|----------------------------------------------------------------------------------------------------|----------------------------------------------------------------------------------------------------|-------------------|-----------------------------------------------------------|
| METER IDs: 6                                                                                                    | METER ID: u<br>READ LOG FROM: 24.1.2014                                                                                                    | nknown<br>TO: <u>1.1.2014 🗧 🗖</u>                                                                                                    | Request all LOGs  |                                                           |
| Nr. METER ID<br>1 1010-000-1059<br>2 1010-000-1062<br>3 1010-000-1054<br>4 1010-000-1481<br>5 1010-000-1481<br>5 1010-000-1056 | Product     24.1.2014     21.2014       Broad     2014     21.2014       Product     2014     21.2014       Product     2014     21.2014       Product     2014     21.2014       Product     21.2014     21.2014       Product     21.2014     21.2014 <th>v Pute 2 3 4 5   6 7 8 9 10 11 2 S U E   1 14 15 16 17 18 19 20 2 2 2 2 2 2 2 2 2 2 2 2 2 2 2 2 2 2 2 2 2 2 2 2 2 2 2 2 2 2 2 2 2 2 2 2 2 2 2 2 2 2 2 3 1 4 4 4 4 4 4 4 4 4 4 4 4 4 4 4 4 4 4 4 4 4 4 4 4 4 4 4 4 4 4 4 4 4 4 4 4 4 4 4 4 4 4 4 4 4 4 4 4 4 4 4 4 4 4 4 4 4 4 4 4 4 4 4 4</th> <th>Save LOGs to file</th> <th>The network of the future<br/>For the future of the planet</th> | v Pute 2 3 4 5   6 7 8 9 10 11 2 S U E   1 14 15 16 17 18 19 20 2 2 2 2 2 2 2 2 2 2 2 2 2 2 2 2 2 2 2 2 2 2 2 2 2 2 2 2 2 2 2 2 2 2 2 2 2 2 2 2 2 2 2 3 1 4 4 4 4 4 4 4 4 4 4 4 4 4 4 4 4 4 4 4 4 4 4 4 4 4 4 4 4 4 4 4 4 4 4 4 4 4 4 4 4 4 4 4 4 4 4 4 4 4 4 4 4 4 4 4 4 4 4 4 4 4 4 4 4 | Save LOGs to file | The network of the future<br>For the future of the planet |
|                                                                                                    |                                                                                                    |                                                                                                    |                   |                                                           |

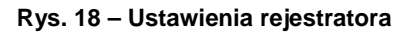

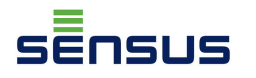

Sensus Radio System

| Logging Data                                          | a              | 14 JAN        | 100     | 100 100       | 1.00 2.00         |                              |
|-------------------------------------------------------|----------------|---------------|---------|---------------|-------------------|------------------------------|
|                                                       | м              | ETER ID: 1010 | -000-10 | 56            |                   |                              |
| METER IDs: 5                                          | READ LOG FROM: | 1.1.2014 🕂 🔳  | TO:     | 24.1.2014 🗧 🗖 | Request all LOGs  |                              |
| Nr. METER ID                                          | READ PARAM:    | Counter       | ·       | SEND REQUEST  | Save LOGs to file | The network of the future    |
| 2 1010-000-1056                                       | Т              | IME           |         | MEASURED      | OVOLUME           | For the future of the planet |
| 3 1010-000-1059<br>4 1010-000-1481<br>5 1010-000-6753 |                |               |         |               |                   | Counter                      |
|                                                       |                |               |         |               |                   | Break of transaction         |
|                                                       |                |               |         |               |                   |                              |
|                                                       |                |               |         |               |                   |                              |
|                                                       |                |               |         |               |                   |                              |
|                                                       |                |               |         |               |                   |                              |
|                                                       |                |               |         |               |                   |                              |
|                                                       |                |               |         |               |                   |                              |
|                                                       |                |               |         |               |                   | - [전 지 전 전 전 전 ] (           |
|                                                       |                |               |         |               |                   |                              |
|                                                       |                |               |         |               |                   |                              |
|                                                       |                |               |         |               |                   |                              |
|                                                       |                |               |         |               |                   | SENSUS                       |
| Clean list                                            |                |               |         |               |                   |                              |

Rys. 19 – Żądanie danych z rejestratora

Po otrzymaniu od iPERL telegramu z wymaganymi wartościami z rejestratora (Rys.20), można zapisać go jako plik programu Excel lub PDF. Klikając, można zapisać dzienniki do pliku *Save LOGs to file* (Rys.21). Przykład pliku znajduje się w załączniku.

| - |                                |                              | Log   | ging Data     |                   | - 0 ×                                   |
|---|--------------------------------|------------------------------|-------|---------------|-------------------|-----------------------------------------|
|   |                                | METER ID: 1010-              | 000-1 | 056           |                   |                                         |
|   | METER IDs: 6                   | READ LOG FROM: 1.1.2014      | то:   | 24.1.2014 💭 📼 | Request all LOGs  |                                         |
|   | METER ID                       | READ PARAM: Counter          | Ŷ     | SEND REQUEST  | Save LOGs to file | The <b>network</b> of the <b>future</b> |
|   | 1010-000-1056<br>1010-000-1054 | TIME                         |       | MEASURED      | VOLUME            | For the future of the <b>planet</b>     |
|   | 1010-000-1059                  | Date: 2014/01/24 Time: 23:00 |       | 5677038       | liter ^           |                                         |
| 5 | 1010-000-1002                  | Date: 2014/01/24 Time: 22:00 |       | 5674790       | liter             |                                         |
|   | 1010-000-0377                  | Date: 2014/01/24 Time: 21:00 |       | 5672546       | liter             |                                         |
|   |                                | Date: 2014/01/24 Time: 20:00 |       | 5670313       | liter             |                                         |
|   |                                | Date: 2014/01/24 Time: 19:00 |       | 5668094       | liter             |                                         |
|   |                                | Date: 2014/01/24 Time: 18:00 |       | 5665876       | liter             |                                         |
|   |                                | Date: 2014/01/24 Time: 17:00 |       | 5663660       | liter             |                                         |
|   |                                | Date: 2014/01/24 Time: 16:00 |       | 5661440       | liter             |                                         |
|   |                                | Date: 2014/01/24 Time: 15:00 |       | 5659219       | liter             |                                         |
|   |                                | Date: 2014/01/24 Time: 14:00 |       | 5656996       | liter             |                                         |
|   |                                | Date: 2014/01/24 Time: 13:00 |       | 5654773       | liter             |                                         |
|   |                                | Date: 2014/01/24 Time: 12:00 |       | 5652545       | liter             |                                         |
|   |                                | Date: 2014/01/24 Time: 11:00 |       | 5650311       | liter             | XXXXXXXXX                               |
|   |                                | Date: 2014/01/24 Time: 10:00 |       | 5648078       | liter             | XXXXXXXXX                               |
|   |                                | Date: 2014/01/24 Time: 09:00 |       | 5645841       | liter             |                                         |
|   |                                | Date: 2014/01/24 Time: 08:00 |       | 5643601       | liter             | SENSUS                                  |
|   |                                | Date: 2014/01/24 Time: 07:00 |       | 5641359       | liter             |                                         |

Rys. 20 - Rejestrator - Licznik

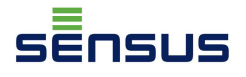

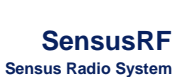

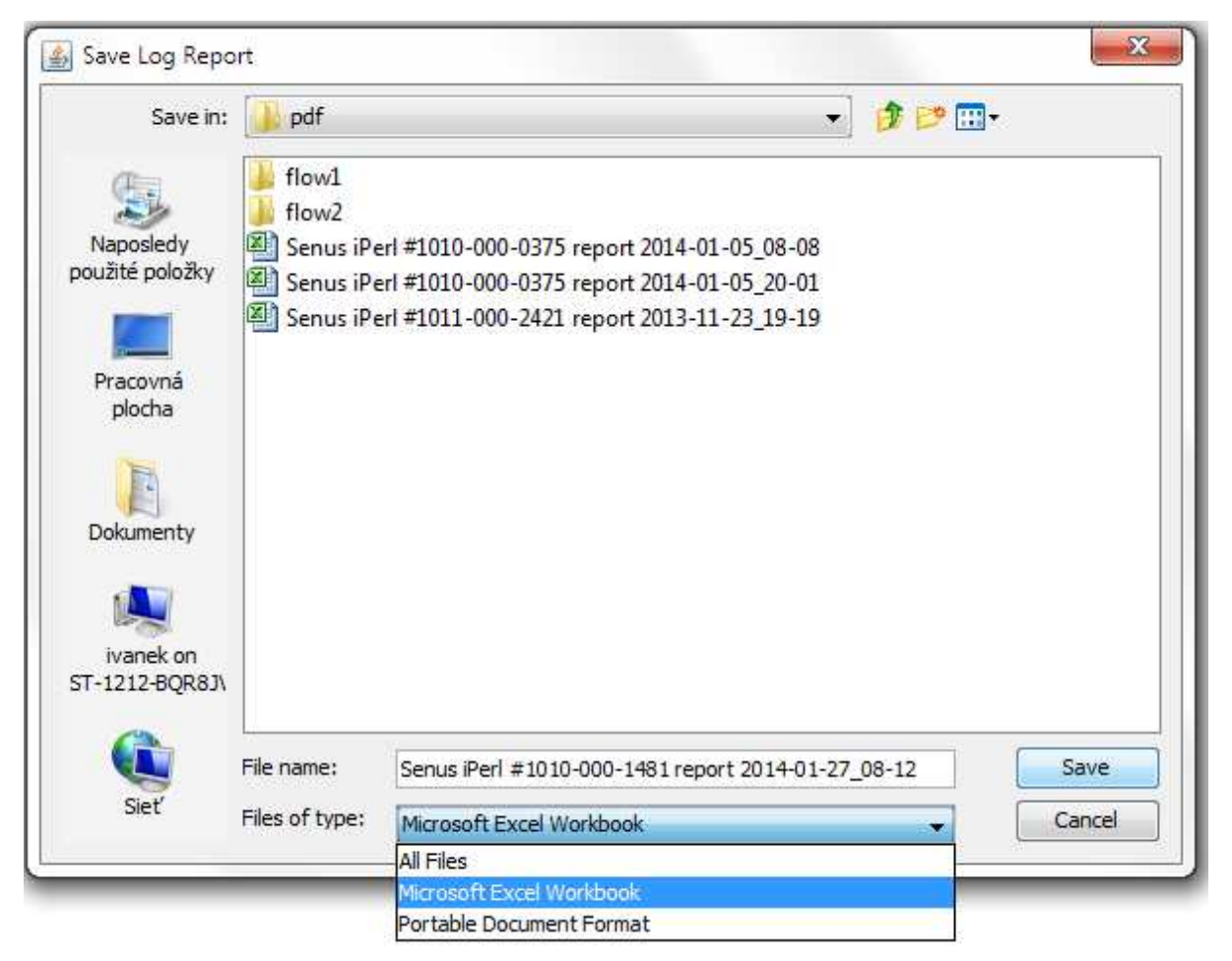

Rys. 21 – Raport LOG – Zachowaj jako

#### 2.7. Aktywacja

Funkcje zakładki Activation (Rys. 22):

- właczenie komunikacji radiowej (*Wake Up*),
- wyłączenie komunikacji radiowej (Sleep),
- przełączenie w tryb testowy (Start Test Mode),
- wyłączenie trybu testowego (*Stop Test Mode*).

W trybie testowym wodomierz pokazuje objętość w mililitrach.

| MINISIRT-Producer |         |
|-------------------|---------|
| START TE          | ST MODE |
| STOP TE           | ST MODE |
| WA                | KE UP   |
| SL                | EEP     |
| TYPE M            | ETER ID |
| CL                | OSE     |
|                   |         |

Rys. 22 - Aktywacja

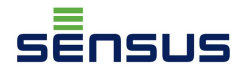

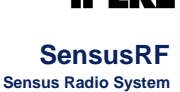

Do nawiązania komunikacji należy znać adres radiowy wodomierza. Jest on nadrukowany na osłonie iPERL (Rys. 23).

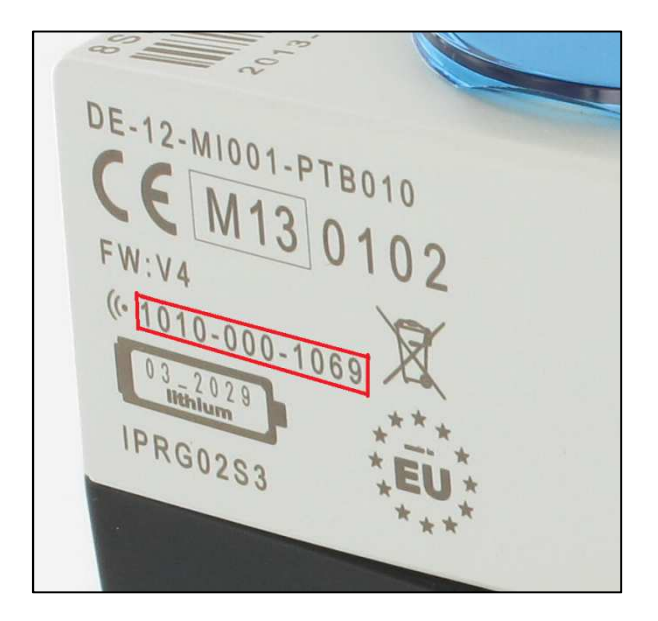

Rys. 23 – Adres radiowy

Adres radiowy wodomierza można wpisać (Rys.24) do pola tekstowego *Type Meter ID*, następnie kliknąć na wybrane polecenie (Rys.24).

| MINISIRT-Prod | ucer            |  |
|---------------|-----------------|--|
|               | START TEST MODE |  |
|               | STOP TEST MODE  |  |
|               | WAKE UP         |  |
|               | SLEEP           |  |
|               | 1010-000-1069   |  |
|               | CLOSE           |  |
|               |                 |  |

Rys. 24 - Aktywacja

Polecenie Zamknij (*Close*) zamyka otwarte okno aktywacji *Activation* (lub kliknięcie X – w prawym górnym rogu).

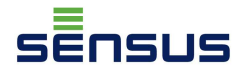

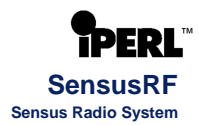

### Załącznik

| Załącznik 1 | Plik Logowania |
|-------------|----------------|
| Załącznik 2 | Deklaracja CE  |

Załącznik 1 – Plik Logowania

#### iPerl Report

Meter #1010-000-1056 Report generated by: Office Date: Fri Jan 24 07:28:26 CET 2014

There can be some graphic or diagram or label (for instance, SENSUS).

This document is a preliminary version and a template is necessary! Please, send me the report template with data examples.

#### 1. SEMI

Table #1 - SEMI values.

| INFO                             | VALUE                                                                    |
|----------------------------------|--------------------------------------------------------------------------|
| Transmission Interval            | 15 s                                                                     |
| LAT Interval                     | 3                                                                        |
| Current Flow                     | 2267 liter/hour                                                          |
| Backward Volume                  | 38 liter                                                                 |
| Units                            | x 1,00000 liter                                                          |
| M-Bus Status                     | Active, T-Mode, Bi-Inactive Basic Meter                                  |
| M-Bus Transmission Interval      | 3600 s                                                                   |
| Alarm Active Information         | 7 alarms actives                                                         |
| Leakage Detection Parameters     | 1.25 1,000000E+03 liter/hour 1 day                                       |
| Broken Pipe Detection Parameters | 2.5 1,000000E+00 liter/hour 1/4 hour                                     |
| Battery Remaining                | 15 years and 3 months                                                    |
| Battery End Detected             | 28.04.2029 year                                                          |
| Maximum Flow                     | 2335 liter/hour                                                          |
| Time of maximum Flow             | 8 days 22 hours and 59 minutes                                           |
| Low Battery detected             | no detected                                                              |
| Leak Start                       | Date: 2014/01/23 Time: 22:24:06                                          |
| Leak End                         | Date: 2014/01/23 Time: 22:25:54                                          |
| Magnetic Tamper Start            | no detected                                                              |
| Magnetic Tamper End              | no detected                                                              |
| Air in service Start             | no detected                                                              |
| Air in service End               | no detected                                                              |
| Backflow Start                   | no detected                                                              |
| Backflow End                     | no detected                                                              |
| Broken Pipe Start                | no detected                                                              |
| Broken Pipe End                  | no detected                                                              |
| Log-Content                      | Alarm State;<br>Counter;                                                 |
|                                  | Backward Volume;<br>Maximum Flow;<br>Time of maximum flow;<br>Book flow; |
|                                  | Time of Peak flow;<br>Current flow;                                      |
|                                  | Broken Pipe Flow;<br>Time of broken Pipe;<br>Minimum Flow;               |
|                                  | Time of minimum Flow;<br>Forward Counter                                 |
| Logging-interval                 | 1 hour                                                                   |

| INFO                       | VALUE                                                                                                    |  |
|----------------------------|----------------------------------------------------------------------------------------------------|--|
| Fixed-Date-Reading-Content | Alarm State;<br>Counter;<br>Backward Volume;<br>Maximum Flow;<br>Time of maximum flow;<br>Peak flow;<br>Time of Peak flow;<br>Current flow;<br>Broken Pipe Flow;<br>Time of broken Pipe;<br>Minimum Flow;<br>Time of minimum Flow;<br>Forward Counter |  |
| Billing day                | the 1st day                                                                                                    |  |
| Actual date and time       | Date: 2014/01/24 Time: 07:34:09                                                                                                    |  |
| Historical Error Limit     | 29 days                                                                                                    |  |
| Customer-Specific Text     | \u00\u00\u00\u00\u00\u00\u00\u00\u00\u0                                                                                                    |  |

### 2. LOGs

Table #2 - Log values.

| Time                         | Measured Volume |
|------------------------------|-----------------|
| Date: 2014/01/24 Time: 07:00 | 5641359 liter   |
| Date: 2014/01/24 Time: 06:00 | 5639115 liter   |
| Date: 2014/01/24 Time: 05:00 | 5636864 liter   |
| Date: 2014/01/24 Time: 04:00 | 5634615 liter   |
| Date: 2014/01/24 Time: 03:00 | 5632364 liter   |
| Date: 2014/01/24 Time: 02:00 | 5630111 liter   |
| Date: 2014/01/24 Time: 01:00 | 5627859 liter   |
| Date: 2014/01/24 Time: 00:00 | 5625609 liter   |
| Date: 2014/01/23 Time: 23:00 | 5623360 liter   |
| Date: 2014/01/23 Time: 22:00 | 5621109 liter   |
| Date: 2014/01/23 Time: 21:00 | 5618871 liter   |
| Date: 2014/01/23 Time: 20:00 | 5616643 liter   |
| Date: 2014/01/23 Time: 19:00 | 5614427 liter   |
| Date: 2014/01/23 Time: 18:00 | 5612217 liter   |
| Date: 2014/01/23 Time: 17:00 | 5610001 liter   |
| Date: 2014/01/23 Time: 16:00 | 5607780 liter   |
| Date: 2014/01/23 Time: 15:00 | 5605561 liter   |
| Date: 2014/01/23 Time: 14:00 | 5603335 liter   |
| Date: 2014/01/23 Time: 13:00 | 5601108 liter   |
| Date: 2014/01/23 Time: 12:00 | 5598880 liter   |
| Date: 2014/01/23 Time: 11:00 | 5596649 liter   |
| Date: 2014/01/23 Time: 10:00 | 5594417 liter   |
| Date: 2014/01/23 Time: 09:00 | 5592181 liter   |
| Date: 2014/01/23 Time: 08:00 | 5589944 liter   |
| Date: 2014/01/23 Time: 07:00 | 5587706 liter   |
| Date: 2014/01/23 Time: 06:00 | 5585463 liter   |
| Date: 2014/01/23 Time: 05:00 | 5583205 liter   |
| Date: 2014/01/23 Time: 04:00 | 5580950 liter   |
| Date: 2014/01/23 Time: 03:00 | 5578695 liter   |
| Date: 2014/01/23 Time: 02:00 | 5576439 liter   |
| Date: 2014/01/23 Time: 01:00 | 5574188 liter   |
| Date: 2014/01/23 Time: 00:00 | 5571940 liter   |
| Date: 2014/01/22 Time: 23:00 | 5569689 liter   |
| Date: 2014/01/22 Time: 22:00 | 5567434 liter   |
| Date: 2014/01/22 Time: 21:00 | 5565187 liter   |
| Date: 2014/01/22 Time: 20:00 | 5562952 liter   |
| Date: 2014/01/22 Time: 19:00 | 5560727 liter   |
| Date: 2014/01/22 Time: 18:00 | 5558504 liter   |
| Date: 2014/01/22 Time: 17:00 | 5556282 liter   |
| Date: 2014/01/22 Time: 16:00 | 5554056 liter   |
| Date: 2014/01/22 Time: 15:00 | 5551823 liter   |
| Date: 2014/01/22 Time: 14:00 | 5549602 liter   |
| Date: 2014/01/22 Time: 13:00 | 5547380 liter   |
| Date: 2014/01/22 Time: 12:00 | 5545154 liter   |

#### Załącznik 2 – Deklaracja CE

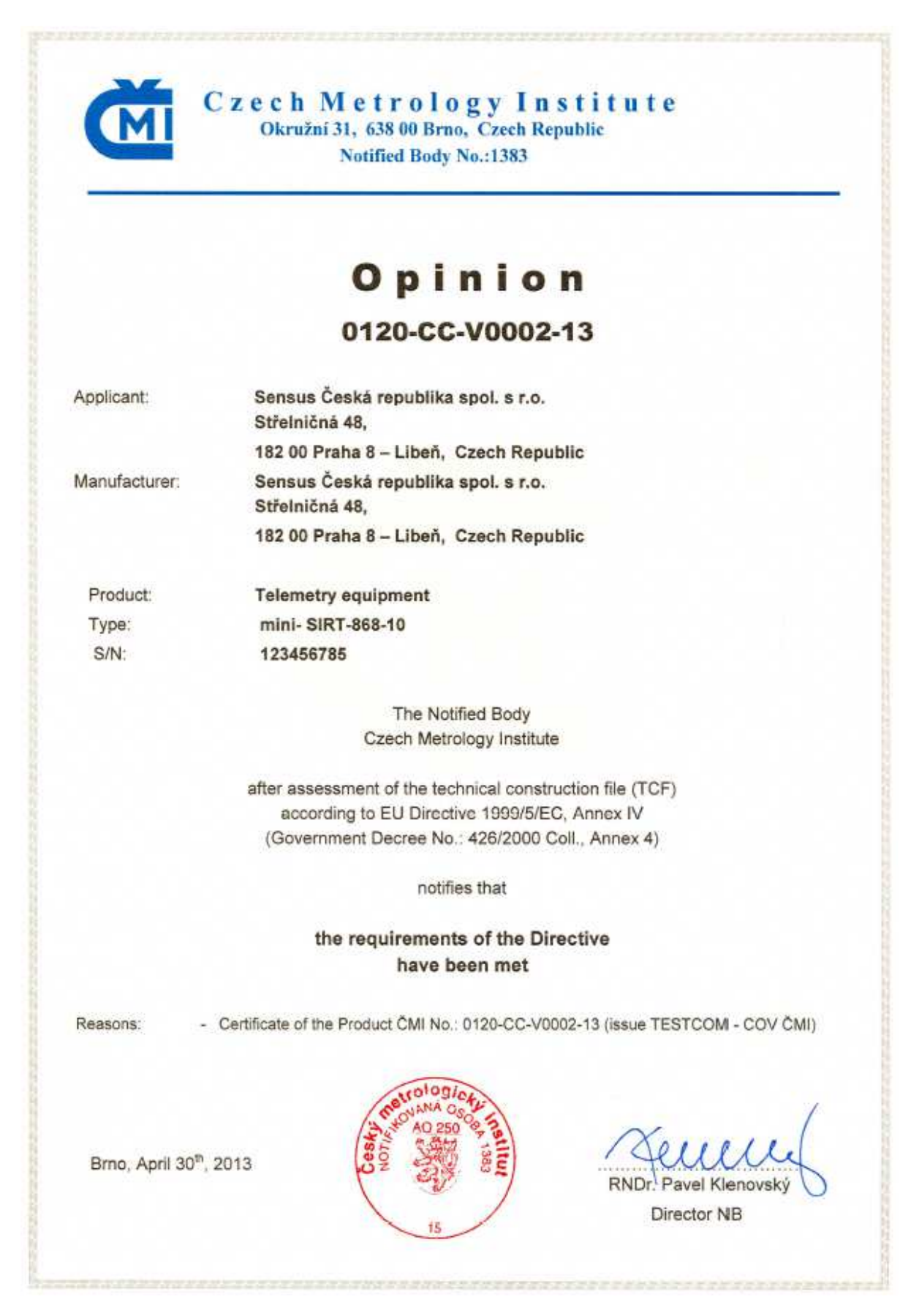

Enclosure

To Opinion No.: 0120-CC-V0002-13

This is a Class 1 device.

The appropriate conformity information; CE Mark and Notified Body number (1383) must be clearly displayed on the equipment label, the user manual and the packaging.

A statement of compliance with directive 1999/5/EC or a copy of the Declaration of Conformity must be provided with each device.

Marking of Equipment:

(Directive 1999/5/EC, Annex VII and Commission Decision of 6 April 2000, Article I)

C€ 1383